### Home page

#### \_\_\_\_\_

In Homepage All the questions and their related answers will appear. There are view all Answer option to see all the all answers and replies.

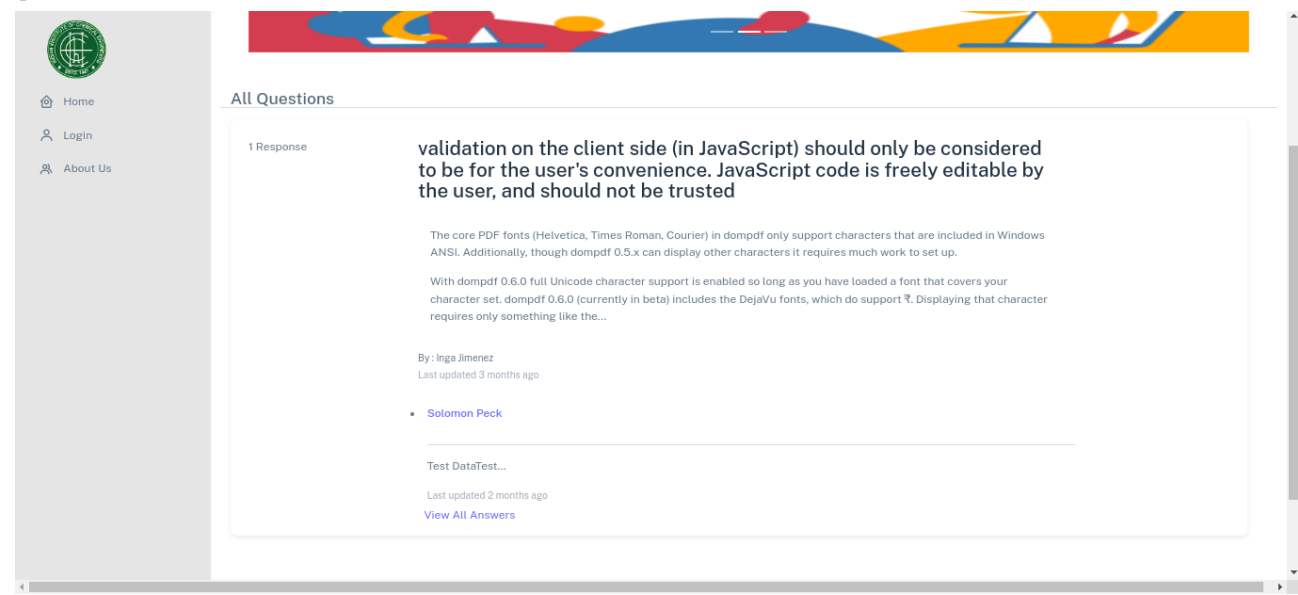

### About Page

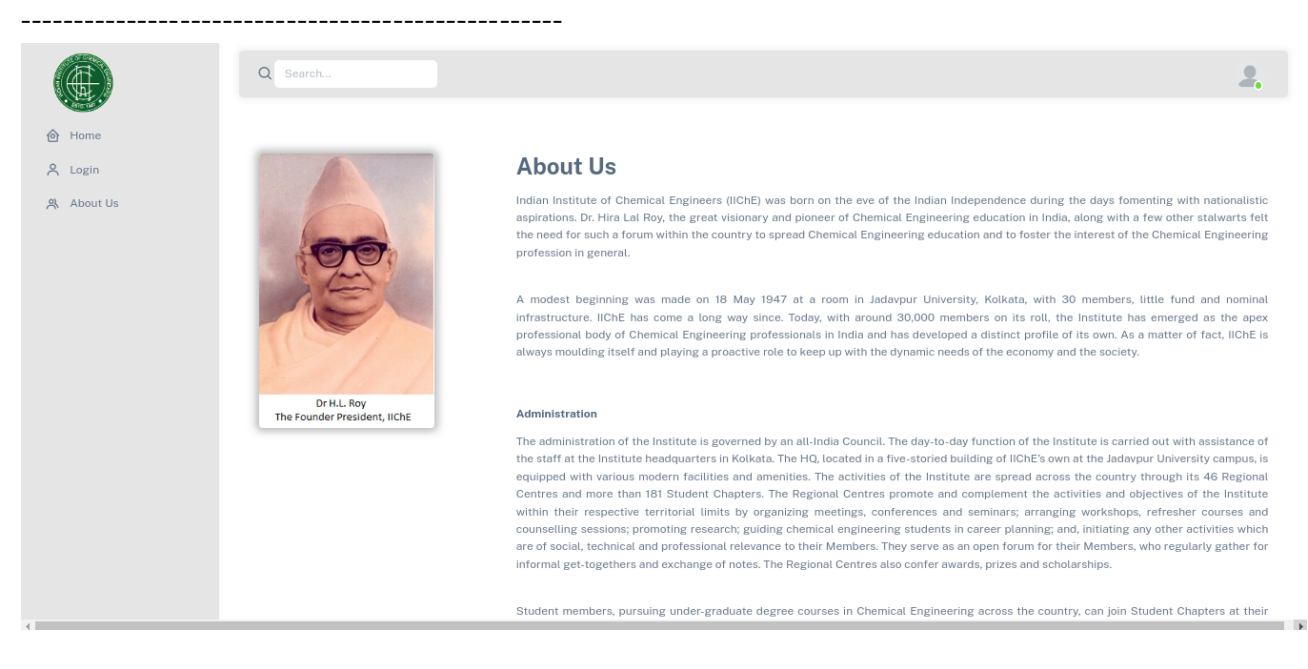

### Login Page

In login page Expert, User, and Admin can login.

\_\_\_\_\_

| Ask The Expert                                                    |
|-------------------------------------------------------------------|
| Emak<br>Password<br>Remember me<br>Econtivitar casseerst<br>LOG W |

Project Manual : Ask the expert (https://iiche.org.in/asktheexpert/public/)

### **Register Page**

User and Expert can register themself using the following page,

- At the time of registration you have to select :
- 1. Register As ( User Or Expert)
- 2. Expert In (Expertise in any fields)
- 3. Name
- 4.Email
- 5. Password
- 6. and Confirm Password

| Ask The Expert      |          |
|---------------------|----------|
| . dat fild angest   |          |
| Register As         |          |
| Register As         | ~        |
| Expert In           |          |
| Expert In           | ~        |
| Name                |          |
|                     |          |
| Email               |          |
|                     |          |
| Password            |          |
|                     |          |
| Confirm Password    |          |
|                     |          |
|                     |          |
| Aiready registered? | REGISTER |
|                     |          |

# User Dashboard

\_\_\_\_\_

After login as a user, this screen will appear, In this user dashboard, User have the option to 1. Ask Question ( can Post Questions)

2.My Question (These ate the previous asked question by logged in user)

|                                                                                       | Q Search                       | 2.                                                                                                    |
|---------------------------------------------------------------------------------------|--------------------------------|----------------------------------------------------------------------------------------------------|
| <ul> <li>Home</li> <li>Ask Question</li> <li>My Question</li> <li>About Us</li> </ul> |                                | ASKGEXPERT                                                                                                    |
|                                                                                       | All Questions                  |                                                                                                    |
|                                                                                       | 1 Response<br>Ø Edit<br>Belete | validation on the client side (in JavaScript) should only be considered to be for the user's convenience. JavaScript code is freely editable by the user, and should not be trusted                                                                                            |
|                                                                                       |                                | The core PDF fonts (Helvetica, Times Roman, Courier) in dompdf only support characters that are included in Windows<br>ANSI. Additionally, though dompdf 0.5.x can display other characters it requires much work to set up.                                                   |
|                                                                                       |                                | With dompdf 0.6.0 full Unicode character support is enabled so long as you have loaded a font that covers your<br>character set. dompdf 0.6.0 (currently in beta) includes the DejaVu fonts, which do support ₹. Displaying that character<br>requires only something like the |
|                                                                                       |                                | By: Ingo Amenez<br>Last updated 3 months ago                                                                                                    |

# User Dashboard -> Ask Question

\_\_\_\_\_

After Click on Ask Question, this screen will appear. Here User can post any questions and question will appear on Homepage as well as experts dashboard page .

To post a question user have to fill :-

- 1. Question Title (main title of the question)
- 2. Category Related to (Question belongs to what category)
- 3. Questions ( This is the brief of your question )

By click on post now button user can post the question.

|                | Q Search                                                                                                   | 2. |
|----------------|----------------------------------------------------------------------------------------------------|----|
| le Home        | Write Your Questions Here                                                                                  |    |
| ? Ask Question | QUESTION TITLE :                                                                                           |    |
| 🧭 My Question  | 🖉 Question Title                                                                                           |    |
| About Us       | CATEGORY RELATED TO :                                                                                      |    |
|                | Question Category                                                                                          | ~  |
|                | YOUR QUESTION :                                                                                            |    |
|                |                                                                                                    |    |
|                | B I U S ×, x*   < I <sub>k</sub>   ;= ;=   ± ±   ± ± ± ≡   ≤ 1 ≤ 1 ≡   ∞ ∞ ∞ ∞ ∞ ∞ ∞ ∞ ∞ ∞ ∞ ∞ ∞ ∞ ∞ ∞ ∞ ∞ |    |
|                | Styles • Format • Font • Size • A • 3 • 26 will ?                                                          |    |
|                |                                                                                                    |    |
|                |                                                                                                    |    |
|                |                                                                                                    |    |
|                |                                                                                                    |    |
|                | 4                                                                                                    |    |
|                | Post Now                                                                                                   |    |

# User Dashboard -> My Question

After click on MY Question in user dashboard, this screen will appear. In this screen user will get the information (question, question brief, posted date and replies) About the prevoius ask questions,

User can also Edit and delete the question from this section

|                                                                         | Q Search                           |                                                                                                    | 2. |
|-------------------------------------------------------------------------|------------------------------------|----------------------------------------------------------------------------------------------------|----|
| Home                                                                    | My Questions                       |                                                                                                    |    |
| <ul> <li>Ask Question</li> <li>My Question</li> <li>About Us</li> </ul> | 1 Response<br>Ø Edit<br>Îîr Delete | validation on the client side (in JavaScript) should only be considered to be for the user's convenience. JavaScript code is freely editable by the user, and should not be trusted                                                                                            |    |
| ,.                                                                      |                                    | The core PDF fonts (Helvetica, Times Roman, Courier) in dompdf only support characters that are included in Windows<br>ANSI. Additionally, though dompdf 0.5 can display other characters it requires much work to set up.                                                     |    |
|                                                                         |                                    | With dompdf 0.6.0 full Unicode character support is enabled so long as you have loaded a font that covers your<br>character set. dompdf 0.6.0 (currently in beta) includes the DejaVu fonts, which do support ₹. Displaying that character<br>requires only something like the |    |
|                                                                         |                                    | Last updated 3 months ago                                                                                                    |    |
|                                                                         |                                    |                                                                                                    |    |
|                                                                         |                                    |                                                                                                    |    |
|                                                                         |                                    |                                                                                                    |    |

# User Dashboard -> My Question -> Edit Question

-----

After Click on edit question in User Dashboard -> My Question -> edit question, this screen will appear

Here User can Edit there posted question .

|              | Edit Your Questions                                                                                                    |
|--------------|----------------------------------------------------------------------------------------------------|
| Home         | QUESTION TITLE :                                                                                                    |
| Ask Question | 🖉 validation on the client side (in JavaScript) should only be considered to be for the user's convenience. JavaScript code is freely editable by the user, and should not be trusted                                                                                                    |
| My Question  | CATEGORY RELATED TO :                                                                                                    |
| About Us     | Heat Transfer                                                                                                    |
|              | YOUR QUESTION :                                                                                                    |
|              | ② Source   田 □ 逊 良 尊   B   X ⑤ 函 函 国   4 ↔   Q 3   第   学 -   西 Θ ④ ℂ Ε □ ■ ∞ ⊄<br>B I U S X <sub>2</sub> X <sup>4</sup>   ダ I <sub>4</sub>   詳 詳   排 表   개 第   監 査 道 ■   4 4 4 話 -   ∞ 및 層   型 ⊞ 를 ⊕ Ω 注 ⑤<br>Styles -   Format -   Fort -   Store -   ▲ - Δ -   X 3   ?                                                                                                    |
|              | The core PDF fonts (Helvelica, Times Roman, Courier) in dompdf only support characters that are included in Windows ANSI. Additionally, though dompdf 0.5.x can display other characters it requires much work to set up.<br>With dompdf 0.6.0 full Unicode character support is enabled so long as you have loaded a font that covers your character set, dompdf 0.6.0 (currently in beta) includes the DejaVu fonts, which do support *L. Displaying that character requires only something like the following: |
|              | <span sans-serit;="" sans;="" style="Tont-Tamily:" uejavu="">&gt;!//;</span> SdSTdST                                                                                                    |
|              | Update Post                                                                                                    |

### User Dashboard -> My Question -> Delete Question

-----

After click on MY Question in user dashboard, this screen will appear. Here using Delete button user can delete their posted questions.

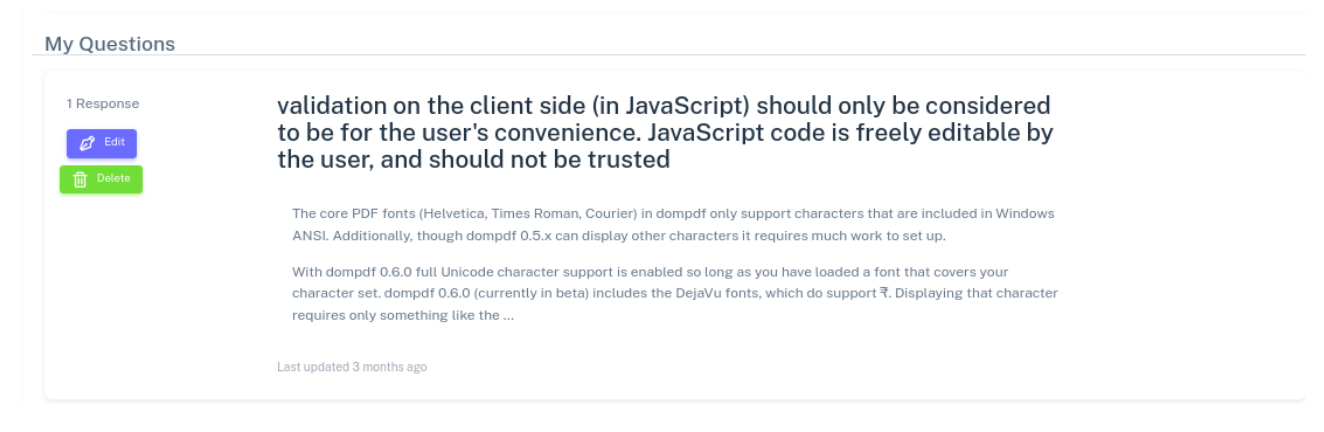

### Expert Dashboard

------

After login as a expert, this screen will appear , In this expert dashboard , Expert have the option to 1. Question ( See All the Questions posted By Users)

Project Manual : Ask the expert (https://iiche.org.in/asktheexpert/public/)

| Ask The Expert            | ×             | STACK OVERFLOW<br>11 JUNE 2019<br>Searcys at The <u>Gherkin</u> , London                                                                                                    |
|---------------------------|---------------|----------------------------------------------------------------------------------------------------|
| ? Questions<br>风 About Us | All Questions | validation on the client side (in JavaScript) should only be considered to be for the user's convenience. JavaScript code is freely editable by the user, and should not be trusted         The core PDF fonts (Helvetica, Times Roman, Courier) in dompdf only support characters that are included in Windows ANSL Additionally, though dompdf 0.5.x can display other characters it requires much work to set up.         With dompdf 0.6.0 full Unicode character support is enabled so long as you have loaded a font that covers your character set. dompdf 0.6.0 (currently in beta) includes the DejaVu fonts, which do support <b>R</b> . Displaying that character requires only something like the         Last updated 3 menths age |
|                           | 01-           |                                                                                                    |

### Expert Dashboard -> Questions

-----

After click on question in the expert dashboard, this screen will appear, In this screen expert will see all the question posted by the users, Expert Also have an Answer This Question Button to write the answers of ab Users Question,

Alson There are Edit, Delete, Reply button for perfom the edit, delete and reply action on the expert given answers.

| All Questions |                                                                                                    |
|---------------|----------------------------------------------------------------------------------------------------|
| rd 1 Response | validation on the client side (in JavaScript) should only be considered to be for the user's convenience. JavaScript code is freely editable by the user, and should not be trusted                                                                                      |
|               | The core PDF fonts (Helvetica, Times Roman, Courier) in dompdf only support characters that are included in Windows<br>ANSI, Additionally, though dompdf 0.5.x can display other characters if requires much work to set up.                                             |
|               | With dompdf 0.6.0 full Unicode character support is enabled so long as you have loaded a font that covers your character set. dompdf 0.6.0 (currently in beta) includes the DejaVu fonts, which do support ₹. Displaying that character requires only something like the |
|               | By : Inga Jimenez<br>Last updated 3 months ago                                                                                                    |
|               | Solomon Peck                                                                                                    |
|               | Edit Delete Reply                                                                                                    |
|               | Test DataTest                                                                                                    |
|               | Last updated 2 months ago                                                                                                    |
|               | View All Answers                                                                                                    |

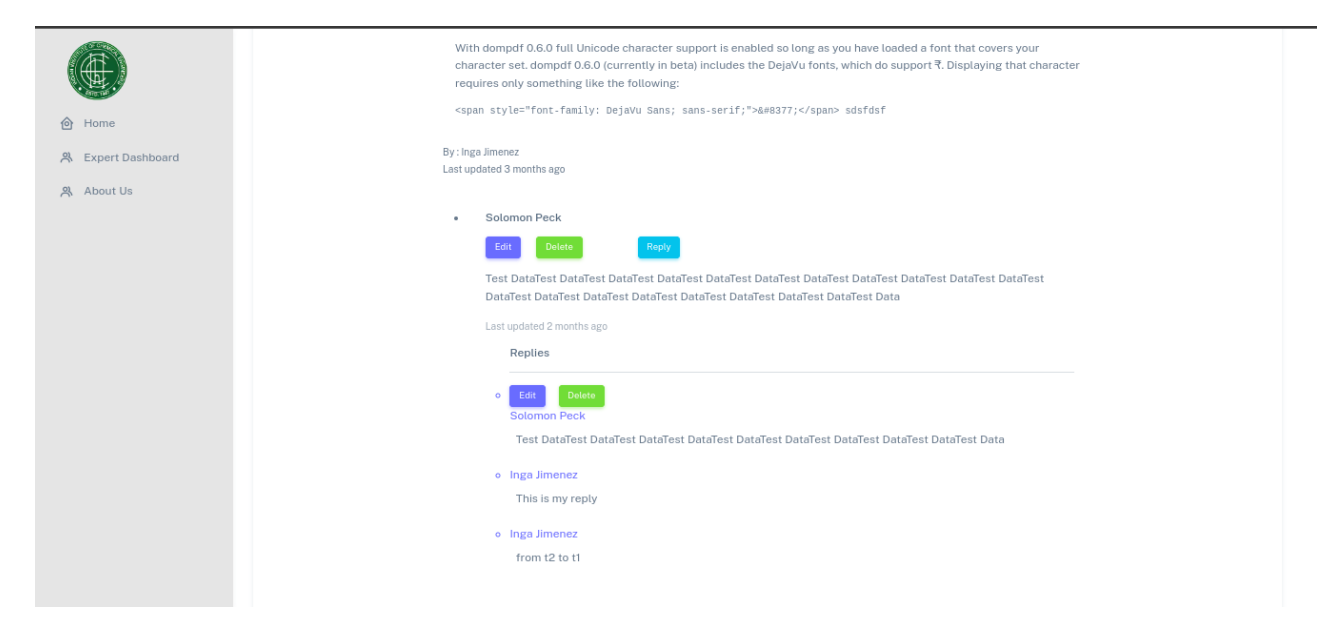

Using View All Answer Link Expert can see all the replies to their posted Asnwers.

# ADMIN Dashboard

-----

After login as a Admin, this screen will appear, In this admin dashboard, Admin have the option to

1. Expert : To see all the experts registerd in the portal and Also Admin can Block any expert using this link.

2. User : To see all the users registerd in the portal and Also Admin can Block any user and can view all the question , posted by particular user using this link.

3. Questions : See All the Questions posted By Users , Asnwers given by experts and replies by the users or experts

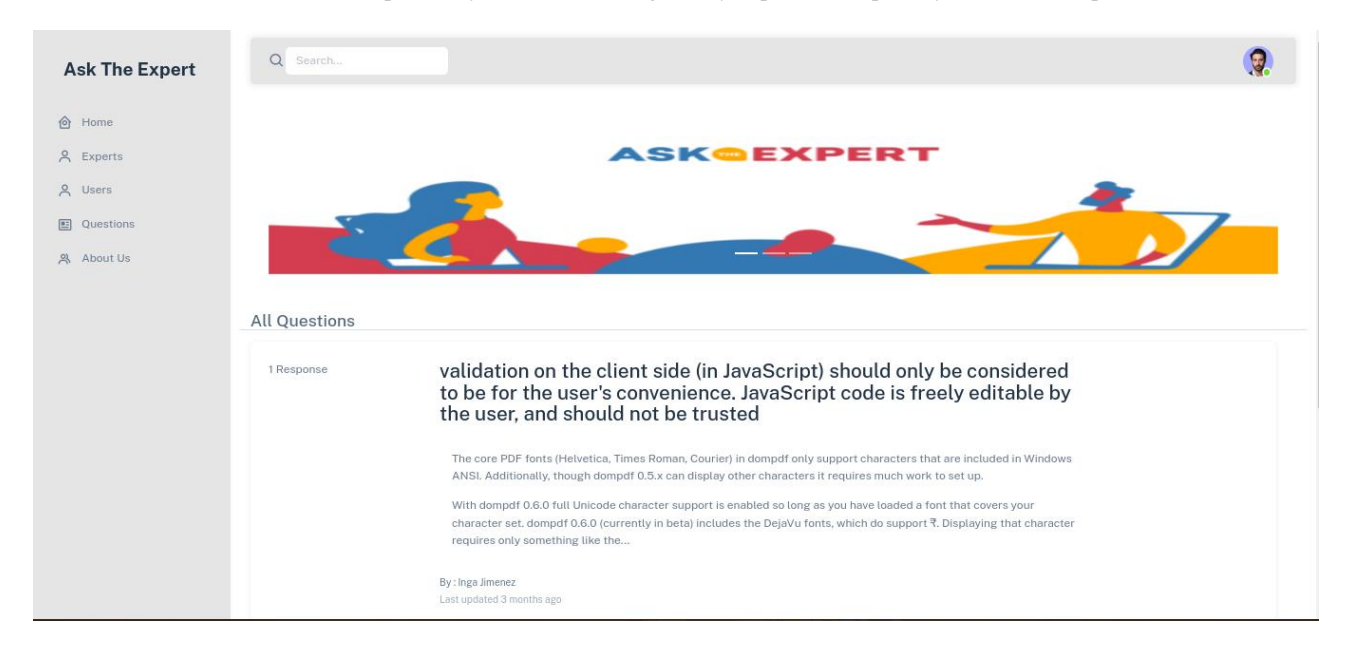

Project Manual : Ask the expert (<u>https://iiche.org.in/asktheexpert/public/</u>)

1. Expert : To see all the experts registerd in the portal and Also Admin can Block any expert using this link.

| Ask The Expert | Q Search     |       |                           |        |         | 2 |
|----------------|--------------|-------|---------------------------|--------|---------|---|
| 合 Home         | All Experts  |       |                           |        |         |   |
|                | NAME         | IMAGE | EMAIL                     | STATUS | ACTIONS |   |
| Questions      | Solomon Peck |       | expert@expert.com         | ACTIVE | 圓 Block |   |
| 옷 About Us     | Peeram Kiran |       | kirankiran10333@gmail.com | ACTIVE | 圓 Block |   |
|                |              |       |                           |        |         |   |
|                |              |       |                           |        |         |   |
|                |              |       |                           |        |         |   |
|                |              |       |                           |        |         |   |
|                |              |       |                           |        |         |   |

2. User : To see all the users registerd in the portal and Also Admin can Block any user and can view all the question , posted by particular user using this link.

| Ask The Expert | Q Search     |       |               |        |         | <b>?</b> |
|----------------|--------------|-------|---------------|--------|---------|----------|
| Home           | All users    |       |               |        |         |          |
| X Experts      | NAME         | IMAGE | EMAIL         | STATUS | ACTIONS |          |
| Questions      | Inga Jimenez |       | user@user.com | ACTIVE |         |          |
| A About os     |              |       |               |        |         |          |
|                |              |       |               |        |         |          |
|                |              |       |               |        |         |          |
|                |              |       |               |        |         |          |